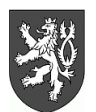

# EXEKUTORSKÝ ÚŘAD BEROUN

EXEKUTOR

#### Mgr. Pavel Dolanský

Evid.č. 015 Palackého 31/2, 266 01 Beroun, tel.: 311 622 657, Fax: 311 600 323 e-mail: podatelna@exekuceberoun.cz, www.exekuceberoun.cz

# Návod na instalaci vzdáleného přístupu

## 1) Instalace klienta

Spustit instalační soubor a provést instalaci

## 2) Import certifikátu

- a) Spustit klienta pomocí ikony v nabídce START
- b) Kliknout Nástroje>Možnosti>Rozšířené>Šifrování>Certifikáty>Importovat
- c) Zadat cestu k souboru s certifikátem a heslo, které jste obdrželi v SMS
- d) Pod záložkou osobní je nyní vidět Váš certifikát

| Jméno certifikátu                                                                                                    |                    | pečnostní zařízení | Sériové číslo | Sériové číslo |  |
|----------------------------------------------------------------------------------------------------|--------------------|--------------------|---------------|---------------|--|
| Exekutorsky urad Beroun - M                                                                                                    | gr. Pavel Dolansky |                    |               |               |  |
| and the second second sec |                    | Contraction of the |               |               |  |
|                                                                                                    |                    |                    |               |               |  |
|                                                                                                    |                    |                    |               |               |  |
|                                                                                                    |                    |                    |               |               |  |
|                                                                                                    |                    |                    |               |               |  |
|                                                                                                    |                    |                    |               |               |  |
|                                                                                                    |                    |                    |               |               |  |
|                                                                                                    |                    |                    |               |               |  |

#### 3) Nastavení zástupce

- a) Ukončit program z předchozího kroku
- b) Kliknout pravým tlačítkem na ikonu v nabídce START
- c) Vybrat Vlastnosti>záložka Zástupce
- d) Do pole Cíl zadat:

"C:\issenew.client\Mozilla Firefox\firefox.exe" https://server.exekuceberoun.cz:12346/issenew

4) Hotovo